Arksigner client uygulaması için aşağıda yer alan linke tıklayarak Sayfada bulunan "" butonuna tıklayınız

#### https://www.arksigner.com/indir

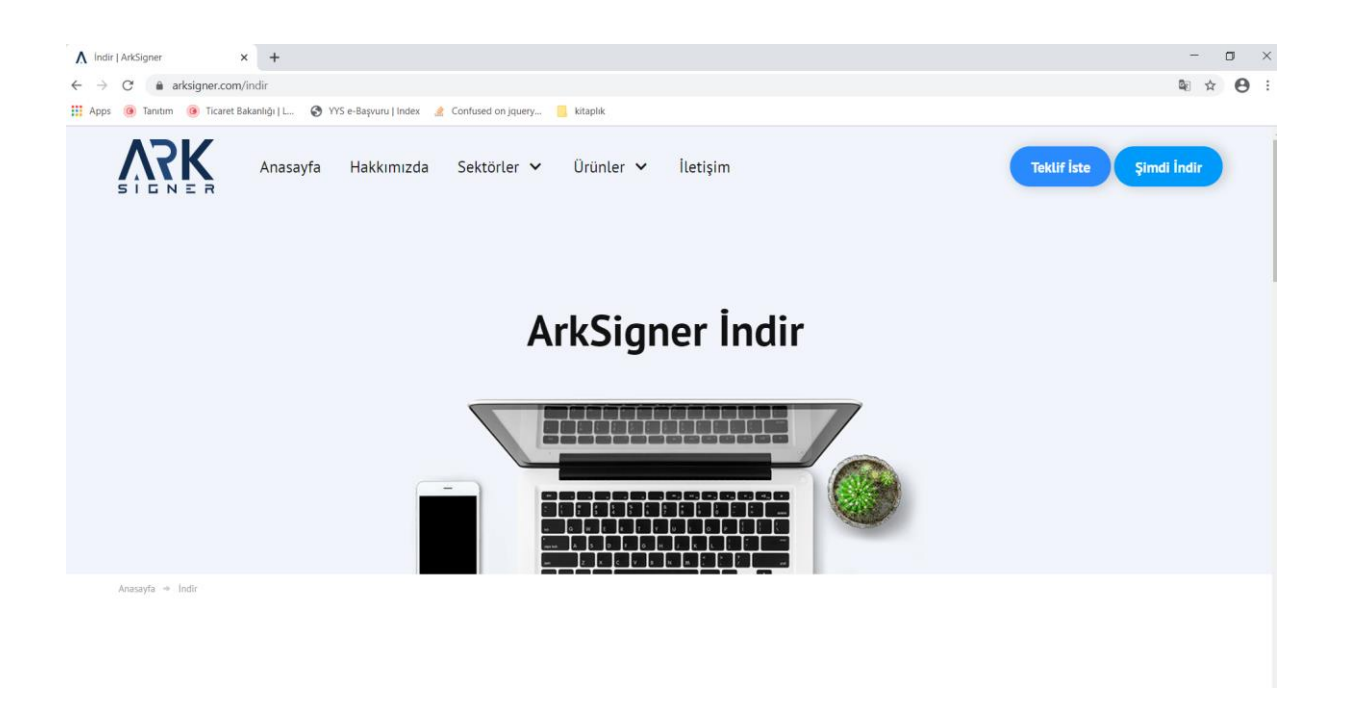

Öncelikle hangi işletim sistemini kullanıyorsanız o sekmeyi seçiniz .

| Windows | Mac                                               | Ubuntu                                                                    | Pardus |
|---------|---------------------------------------------------|---------------------------------------------------------------------------|--------|
|         | Win                                               | dows İçin                                                                 |        |
| V       | Vindows işletim sisteminde e-imza atab<br>buradaı | ılmek için ihtiyacınız olan ArkSigner uygulamasını<br>n indirebilirsiniz. |        |

Karsınıza gelen seçeneklerden standart kullanıcı yetkisini tıklayınız

## Standart Kullanıcı Yetkisi

Aynı anda tek bir kullanıcı tarafından e-imza kullanılacaksa idealdir.

Yönetici yetkilerine ihtiyaç olmadan internet üzerinden kurulabilecek sürümdür.

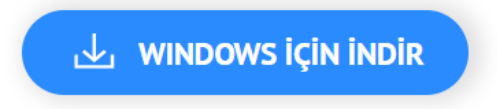

# Özellikler

| Versiyon                | 2.2.4                                    |
|-------------------------|------------------------------------------|
| Versiyon Tarihi         | 22.03.2019                               |
| Özet (SHA-1)            | 9624e45c38cd6993d181bd6fa47599d005579f93 |
| Desteklenen Versiyonlar | XP, Vista, 7, 8.1, 10                    |
| İşlemci Mimarisi        | 32 bit, 64 bit                           |

ArkSigner-Installer....exe

bilgisayarınıza inecektir.

Bu exe yi lütfen çalıştırınız.

Arksigner Installer

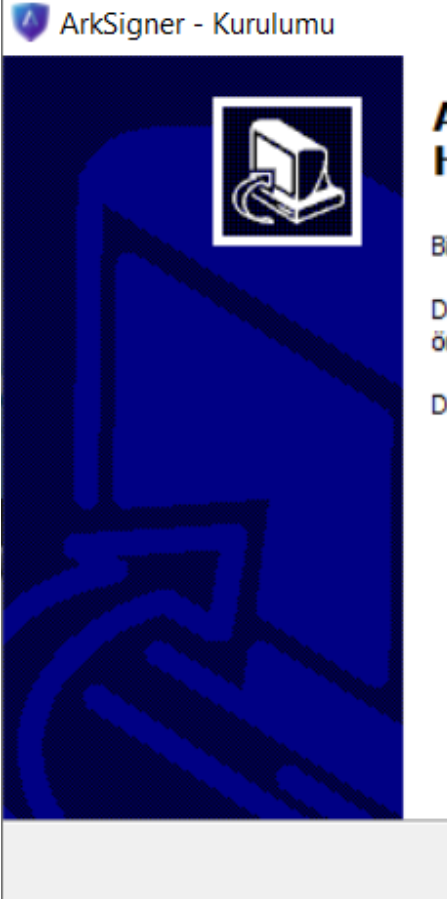

### ArkSigner Kurulum Yardımcısına Hoşgeldiniz.

Bilgisayarınıza ArkSigner 2.2.4 sürümü yazılımı kurulacak.

Devam etmeden önce çalışan diğer tüm programları kapatmanız önerilir.

Devam etmek için İleri, çıkmak için İptal düğmesine basın.

İleri >

İptal

 $\times$ 

İleri yi tıklayın

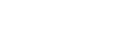

| Hangi bileşenler kurulacak?                                                                                                    |                                        | Č              |
|----------------------------------------------------------------------------------------------------|----------------------------------------|----------------|
| Kurmak istediğiniz bileşenleri seçin; kurmak istemediğiniz b<br>Devam etmeye hazır olduğunuzda İleri düğmesine tıklayın                                    | vileşenlerin işaretini kaldırın.<br>I. |                |
| Tam Kurulum                                                                                                    |                                        | $\sim$         |
| <ul> <li>ArkSigner e-İmza Sihirbazı</li> <li>ArkSigner Tarayıcı Uygulaması</li> <li>ArkSigner Tarayıcı Eklentileri</li> <li>Otomatik Güncelleme</li> </ul> | 3,4<br>1,1<br>0,2                      | MB<br>MB<br>MB |
| Secili bilesenler icin diskte en az 58 3 MB hos alan gerekli                                                                                               |                                        |                |

İleriyi tıklayın

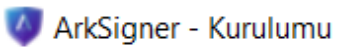

#### Kurulmaya Hazır

ArkSigner bilgisayarınıza kurulmaya hazır.

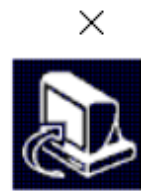

\_

| Kurulum upi:                                                |  | ^ |
|-------------------------------------------------------------|--|---|
| Tam Kurulum                                                 |  |   |
| Seçilmiş bileşenler:                                        |  |   |
| ArkSigner e-Imza Sihirbazı<br>ArkSigner Tarayıcı Uygulaması |  |   |
| ArkSigner Tarayıcı Eklentileri                              |  |   |
| Otomatik Güncelleme                                         |  |   |
|                                                             |  |   |
|                                                             |  |   |
|                                                             |  | ~ |
| /                                                           |  | > |

Kurun seçeneğini tıklayın

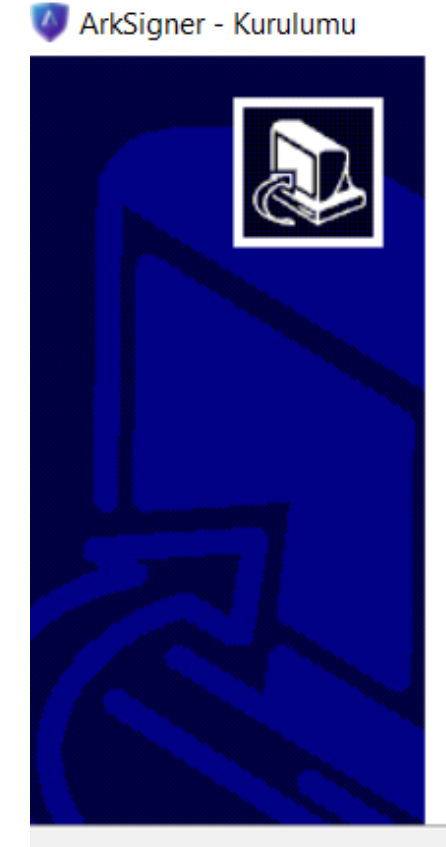

## ArkSigner kurulum yardımcısı tamamlanıyor

Bilgisayarınıza ArkSigner kurulumu tamamlandı. Simgeleri yüklemeyi seçtiyseniz, uygulamayı simgelere tıklayarak başlatabilirsiniz.

Kurulumdan çıkmak için Bitti düğmesine tıklayın.

Bitti

 $\times$ 

Bitti seçeneğini tıklayın .

Kurulumunuz gerçekleştirildi.